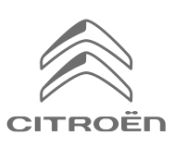

Jei Jūsų automobilyje sumontuota išmanioji CITROËN 3D navigacija, galite naudotis papildomomis paslaugomis, įskaitant realiuoju laiku pateikiamą informaciją apie eismo sąlygas ir greičio matuoklių vietas. Jsigijus naują automobilj, šios paslaugos **pirmus trejus metus teikiamos nemokamai.** 

# 1 žingsnis.

Apsilan kykite CITROËN išmaniųjų paslaugų parduotuvė je <u>https://services-store.citroen.lt</u>ir prisijunkite arba susikurkite naują paskyrą. Įrašykite visą savo automobilio VIN kodą ir susipažinkite su Jūsų modeliui siūlomomisįva iriomis paslaugomis.

# 2 žingsnis.

Pasirinkite Išmaniosios navigacijos paketą, į kurį įtraukta realiuoju laiku perduodama informacija a pie eismo sąlygas i r greičio matuoklių vietas. Atlikite reikiamus registracijos veiksmus ir užbaikite paslaugų prenumeratą.

# 3 žingsnis.

Užba igę registraciją internete, patikrinkite, ar automobilio informacinio kompiuterio parinktys nustatytos taip, kad galėtumėte dalytis duomenimis. Pastaroji funkcija šioms paslaugoms yra būtina. Jjunkite variklio degimą ir palaukite, kol įsijungs navigacijos e kranas. Įsitikinkite, kad veikia mobilusis ryšys (patariama vengti požeminių stovė jimo aikštelių ir panašių vietų).

- Automobiliuose, kuriuose įrengti "Citroën SOS" mygtukai, taip pat yra integruotos SIM kortelės.
- Jei tokio mygtuko nėra, išmaniosios paslaugos veiks tiks usiejus išmanųjį telefoną per "Wi-Fi" ar "Bluetooth" ir naudojant mobiliuosius duomenis. Norėdami s užinoti daugiau, pasirinkite s kyrių "Duomenų perdavimas naudojantis išmaniuoju telefonu".

Priklausomai nuo modelio, ekranuose gali būti rodomas kitoks vaizdas.

### 4 žingsnis.

Įs i tikinkite, kad a utomobilis jau a tpažįsta aktyvu otą paslaugą. Tam rei kia paspausti navigacijos e krano viršuje esančią pranešimų ikoną.

Norėdami sužinoti, ar paslauga veikia, s pustelėkite "Connection Service". Jei nėra užrašo "Activated", bakstelėkite gaublio ikoną ir atnaujinkite informaciją.

Pastaba. Aktyva vimas įprastai trunka ne ilgiau neiva landą, tačiau kartais gali praeiti iki 9 dienų, kol galiausiai automobiliui bus perduoti visi reikiami duomenys. Procesą galima paspartinti važinėjant teritorijose, kuriose gerai veikia mobilusis i ntemetas.

### 5 žingsnis.

Įs i tikinkite, kad a utomobilio parinktyse nenustatytas privatumo režimas. Tik tokiu atveju leidžiama perduoti i nformaciją apie a utomobilio buvimo vietą.

Šį pasirinkimągalima pakeisti tiek pranešimų siuntimo, tiek navigadijos meniu parinktyse.

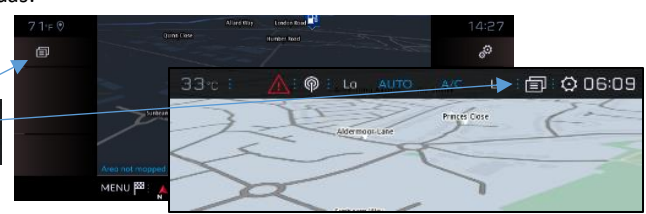

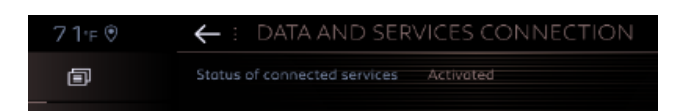

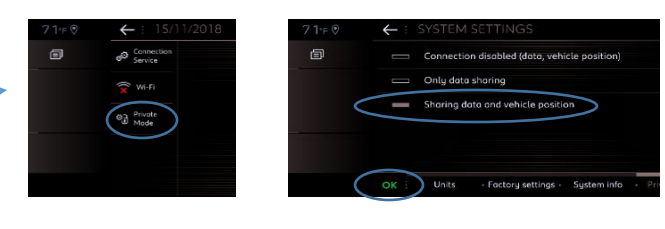

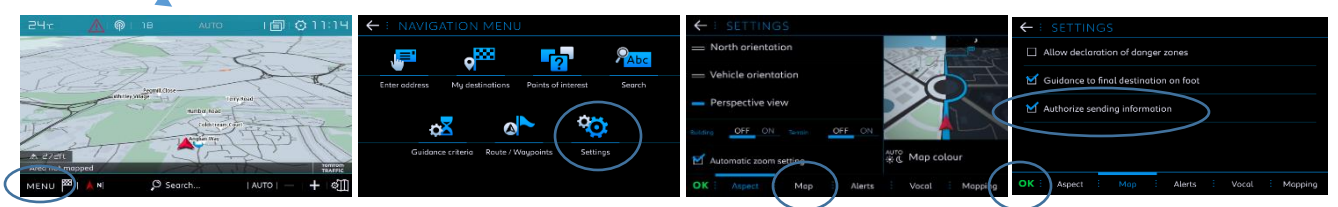

Pastaba. Duomenų perdavimą galima bet kuriuo metu nutraukti viename iš šių ekranų, tačiau tuomet išmaniosios paslaugos nebeveiks.

#### 6 žingsnis.

"Connection Service" ekrane (iš 4 žingsnio) pasižiūrėkite, ar Jūsų paslaugos dabar rodomos kaip a ktyvios "Activated" ir prieinamos "Available".

Jei taip, nuo šiol apatiniame dešiniajame navigacijos ekrano kampe matysite "TomTom Traffic" užrašą.

Naudodamiesi po "TomTom Traffic" užrašu esančia ikona, galite pasirinkti, kokią informaciją į prastai norite matyti navigacijos ekrane.

#### 7 žingsnis.

Navigacijos ekrane paspauskite "Menu" ir pasirinkite "Settings" eilutę.

Spus telėkite žemėlapio skirtuką "Map", uždėkite varnelę "Allow declaration of danger zones" (bus rodomi greičio matuokliai) ir patvirtinkite pasirinkimą paspausdami "OK".

Įs pėjimų skirtuke "Alerts" pasirinkite "Risk areas alerts". Tada aktyvuokite šiuos įspėjimus spustelėdami raudono tri kampio i koną. Patvirtinkite parinktį paspausdami "OK".

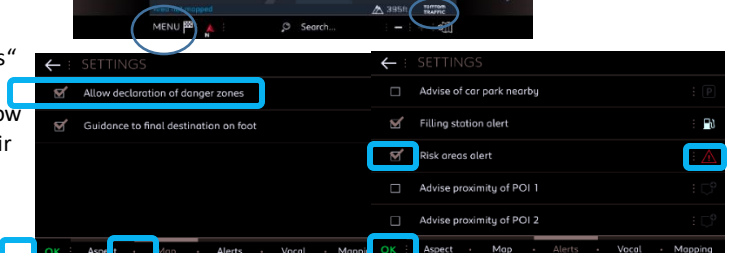

Jūsų išmanioji 3D navigacija nuo šiol realiuoju laiku rodys informaciją apie eismo sąlygas, laisvas stovėjimo vietas ir rinkliavų dydžius, degalų kainas, orų prognozes. Taip pat gausite naujausius lankytinų vietų paieškų duomenis ir įspėjimus apie transporto stebėjimo kameras bei greičio matuoklius.

Jei aktyvuodami paslaugas susidursite su sunkumais, sekite CITROËN išmaniųjų paslaugų parduotuvės puslapio apačioje pateikto trikdžių šalinimo vadovo instrukcijas.